# SB KOMPLET<sup>®</sup> novinky roku 2019 v modulu MZDY

## Co udělat, aneb krok po kroku:

Spočítat prosincové mzdy a průměry k 12.2018.

Provést upgrade na verzi 19.1.53 ze dne 14.1.2019 a vyšší.

V modulu Nastavení nastavit aktuální rok na 2018.

V sekci SB KOMPLET – <Nový rok> – <Mzdy> – převést ..... viz Přechod do nového roku.

| Číselníky   Faktury   Peníze   Sklad | Účetnictví Majetek Mzdy         |                          |
|--------------------------------------|---------------------------------|--------------------------|
| adresy *                             |                                 | kopie adres              |
| 🔽 střediska                          | 🔽 ukončená střediska nepřenášet | 🔲 kopie středisek        |
| 🔽 zakázky                            | 🔽 ukončené zakázky nepřenášet   | 🔲 kopie zakázek          |
| 🔲 všechny předkontace *              | 🔲 nová číselná řada             |                          |
| 🔽 účtový rozvrh                      |                                 |                          |
| kurzovní lístek *                    | I▼ filtry                       |                          |
| 🔽 připojené doklady *                | poznámky k dokladům             |                          |
| 🔽 nabídky *                          |                                 |                          |
| 🔽 konfigurační (INI) soubory, čí     | selníky                         |                          |
|                                      |                                 | Převést                  |
| selná řada předkontací pro nový rok  | : <b>190000</b> Wnecha          | t potvrzovací dotazv : ľ |

## Ucho Mzdy

| 🔽 předkontace pro účtování mezd   | 🔽 nová číselná řada |  |
|-----------------------------------|---------------------|--|
| Vše ostatní                       |                     |  |
| 🔽 osobní data zaměstnanců         | vidence docházky    |  |
| 🔽 mzdové složky                   | 🔽 evidence nemocí   |  |
| 🔽 ostatní nastavení mezd          |                     |  |
| 🔽 mzdová data                     | 🔽 podklady          |  |
| soubory pro ISPV a ISV            | 🔽 úkoly             |  |
| 🔽 konfigurační (INI) soubory mezd |                     |  |

### Mzdy

- V <Nastavení> <Nový rok> se přehrává po výpočtu prosincových mezd:
  - · účetní předkontace předkontace používané pro účtování mezd
  - osobní data zaměstnanců personalistika
  - mzdové složky tabulky řídící veškeré výpočty nezbytné
  - ostatní nastavení mezd pojišťovny, formuláře, tabulky daní a další
  - mzdová data mzdy za minulý rok musí se převádět pro vyplnění podkladů pro sociální dávky
  - soubory pro ISPV a ISV nutné číselníky
  - evidence docházky nutné převést
  - konfigurační (INI) soubory mezd nutné, nesou některá aktuální nastavení
  - evidence nemocí nutno převést
  - podklady v novém roce nebývají potřeba
  - úkoly v novém roce nebývají potřeba

Po převodu mzdových souborů si nastavíte rok 2019 jako aktuální a v modulu <**Nastavení**> v sekci <**DATA**> spustíte <**Převod dat**>.

Spustite modul <MZDY> v novém roce 2019 a nastavte si období na leden 2019.

V menu <Mzdy> – <Nový rok> otevřete okno <Nový Rok> kde budou aktivní tyto funkce:

- · Přepočet Aktivní
- · Import změn mzdových složek
- · Import konstant
- Import výpočtů náhrad
- Upravit podklady ze 13 platu
- Připravit exekuce do nového roku
- Doplnit pořadí dětí

Jednotlivé funkce lze deaktivovat zrušením "fajfky".

| NovyRok2019                                  | $\times$ |
|----------------------------------------------|----------|
|                                              |          |
| ☑ přepočet Aktivní                           |          |
| 🗹 import změn mzdových složek                |          |
| 🗹 import konstant                            |          |
| 🗹 import výpočtů náhrad                      |          |
| import změn číselníků                        |          |
| lupravit podklady ze 13 platu                |          |
| 🗹 připravit exekuce do nového roku           |          |
| 🗹 doplnit pořadí dětí                        |          |
| přepočítat průměry                           |          |
| konverze tabulky Instituce, účty             |          |
| opravit vzorce v definicích a rekapitulacích |          |
| doplnit předkontace                          |          |
|                                              |          |
| konverze Druhy činností                      |          |
| opravit bankovní účet a VARS OSSZ            |          |
|                                              |          |
|                                              |          |
|                                              |          |
|                                              |          |
|                                              |          |
|                                              |          |
| Prováct Zavěit                               |          |
|                                              |          |
|                                              |          |

Po spuštění tlačítkem Provést, budou položeny dotazy:

- Přepočítat příznaky Aktivních zaměstnanců? Ano
- Přesunout nevyčerpanou dovolenou do loňské? Ano
- Nastavit vloni přijatým zaměstnancům plný počet dnů dovolené? Ano
  - Nastavit těm co podepsali vloni letošní datum podepsání prohlášení?... zvolte
    - ANO přepíše datum na rok 2019
    - o NE Vymazat datum podepsání prohlášení?
      - ANO -> vymaže
      - NE -> datum zůstává

- Informace Hotovo ... OK
- Přepočítat podklady pro průměry z 13 (14) platu? Ano. Tuto funkci nelze spouštět opakovaně.
- · Připravit neukončené exekuce? Ano
- Připravit pořadí dětí? Ano. U dětí, u kterých se začalo uplatňovat daňové zvýhodnění v průběhu roku, bude doplněno od ledna.
- Příprava dat hotova. Ať zhynou všechny byrokratické hyeny! Odpovězte Ano či Ne, podle Vašeho nejlepšího svědomí.

Po ukončení okna NovýRok2019 je potřeba mzdy vypnout a znovu spustit.

Výše uvedenými operacemi se Vám upraví tyto položky:

# MZDOVÉ KONSTANTY:

V sekci <Nástroje> - <Číselníky> - <Mzdové konstanty> následující hodnoty:

| MDA | 201901 | Minimální mzda                            | 13.350    |
|-----|--------|-------------------------------------------|-----------|
| MDP | 201901 | Průměrná měsíční mzda                     | 32.699    |
| MEN | 201901 | Náklady na bydlení                        | 6.233     |
| MSM | 201901 | Maximum vyměřovacích základů SOC          | 1.569.552 |
| MSO | 201901 | Minimální vyměřovací základ pro SOC a ZDR | 3.000     |
| MZC | 201901 | Odpočet základu ZP, je-li plátcem stát    | 7.540     |

#### SOCIÁLNÍ NÁHRADY:

V sekci < Nástroje > - < Číselníky > - < Sociální dávky > změněn výpočet základu pro SDN a SDK: min(190.75,PN)\*0.9+max(0,min(95.38,PN-190.75)\*0.6)+max(0,min(286.12,PN-286.13)\*0.3)

#### Před lednovými mzdami je vhodné:

- Opravit/doplnit datum podpisu Prohlášení a zaškrtávátko na Uplatňování odpočtů.
- · Zkontrolovat dny dovolené loňské i letošní, obzvláště u loni nastoupivších zaměstnanců.
- Zkontrolovat pořadí dětí a případně si vyžádat Potvrzení zaměstnavatele druhého z poplatníků pro uplatnění nároku na daňové zvýhodnění".
- U zaměstnanců, kterých se to týká, či bude týkat, zkontrolovat u základu na zdravotní pojištění dopočet do minima. V případě, že zaměstnanci nemá být dopočet prováděn, je možno jej "vypnout" pomocí osobních mzdových složek - CD nastavte na 0 (nula).
- Zkontrolovat v kalendáři počet dní, svátků a hodin velikonoce, velký pátek 19.4.2018 a pondělí 22.4.2019.

## Verze pro rok 2019 obsahuje nové formuláře pro:

- Výpočet daně a daňového zvýhodnění za rok 2018 vzor 23
- Potvrzení o zdanitelných příjmech pro rok 2019 vzor 27
- Potvrzení o zdanitelných příjmech z DPP rok 2019 vzor 6

Další formuláře pouze pro info: Prohlášení poplatníka daně z příjmu (vzor 26) Žádost o roční zúčtování záloh a daňového zvýhodnění za zdaňovací období (vzor 1)